# <u>יצירה ועריכה של תבנית הצעת מחיר</u> והזמנה הכוללת חתימה דיגיטלית במערכת Fix Pro CRM

ניתן לשלוח בלחיצת כפתור מתוך מערכת Fix CRM-Pro הצעות מחיר והזמנות לחתימה דיגיטלית אשר מבוססות על תבנית מוכנה מראש עם יכולת עריכה לפני שליחה. המסמך נשלח כ- PDF ללקוחות וקיימת אפשרות לקבל הזמנות חתומות דיגיטלית ישירות לתוך כרטיס הלקוח. במדריך זה נבצע סקירה כיצד מייצרים ועורכים את התבניות של הצעות המחיר ושל ההזמנות לחתימה דיגיטלית. למעבר למדריך המסביר כיצד **שולחים** הצעות מחיר והזמנות לחתימה, והיכן ניתן **לראות מסמכים חתומים**, יש ללחוץ <u>כאן</u>.

- וצירת תבנית חדשה ועריכת תבנית קיימת (1
- 2) שם התבנית + פרטי החברה + לוגו + סוג התבנית
  - 3) מילוי ועריכה של תוכן התבנית
- 4) הגדרת שדות למילוי כאשר הלקוח חותם דיגטלית
  - 5) התראות למשתמש

## <u>יצירת תבנית חדשה ועריכת תבנית קיימת</u> (1

א. יש ללחוץ על קיצורי דרך ואז על תבניות של הזמנות והצעות מחיר

| ביש און אין אין אין אין אין אין אין אין אין אי | ע איז איז איז איז גע גע גע גע גע גע גע גע גע גע גע גע גע | התחל סיור מודרך משח | הקלד לחיפוש             | Q           |                                         |
|------------------------------------------------|----------------------------------------------------------|---------------------|-------------------------|-------------|-----------------------------------------|
|                                                | קיצורי דרך                                               |                     | EstimateTemplateMana    | agement < 🛛 | דף בית > ניהול מודולי 🏩 🔅               |
| יף תבנית חדשה                                  | פתיחת הגדרות שדות<br>הוספת ערכים לשדות בחירה             | זמניג               | תבניות של הצעות מחיר וה | הגדרת ו     | חפש הגדרות                              |
|                                                | הגדרות                                                   | סוג                 | שם                      | מזהה        |                                         |
| Î 🔁 🔁                                          | הגדרות משתמש<br>הגדרות תפקידים                           | הצעות מחיר   הזמנות | Template 1              | 2           | ኣ בקרה למשתמש וגישה                     |
| 1                                              | י<br>הגדרות פרופיל                                       | הצעות מחיר   הזמנות | הדגמה 123               | 4           | ניהול מודולים 🗸                         |
| מתוך 2 פריטים                                  | הגדרות וניהול סטטוסים<br>שיוך סטטוסים לתהליך             |                     | (H                      | <b>F</b>    | הגדרת תבניות של הצעות מחיר<br>והזמנות   |
|                                                | עריכת תפריט<br>מחר פויות                                 |                     |                         |             | מיילים / סמסים מתוזמנים                 |
|                                                | תבניות דוא"ל                                             |                     |                         |             | SMS תיזמון                              |
|                                                | תבניות של הזמנות והצעות מחיר                             |                     |                         |             | תיזמון וואטסאפ                          |
|                                                | לקוחות<br>חלוקת לידים אוטומטית                           |                     |                         | 1           | הגדרות מתקדמות של הזמנות<br>והצעות מחיר |
|                                                |                                                          |                     |                         |             | הגדרות מסמכים ותשלומים                  |
|                                                |                                                          |                     |                         |             | מנהל מודולים                            |
|                                                |                                                          |                     |                         |             | התאמת מודול אישית                       |
|                                                |                                                          |                     |                         |             | ניהול תהליכים                           |

ב. על מנת ליצור תבנית חדשה יש ללחוץ על **להוסיף תבנית חדשה** 

|                                       | Q            | הקלד לחיפוש                       | <b>ו</b> התחל סיור מודרך משתמש | 🥏<br>קיצורי דרך | ר לפירסום לhange user | ניבין באבא באבא באבא באבא באבא באבא באבא | <b>ב</b><br>ופיל |
|---------------------------------------|--------------|-----------------------------------|--------------------------------|-----------------|-----------------------|------------------------------------------|------------------|
| דף בית > ניהול מודול 🌉 🔅              | agement < םי | EstimateTemplateMana              |                                |                 |                       |                                          |                  |
| חפש הגדרות                            | הגדרת ו      | תבניות של הצעות <u>מחיר והז</u> ו | חוו <i>ת</i>                   |                 | להוסיך                | י תבנית חדשה                             |                  |
|                                       | מזהה         | םש                                | סוג                            |                 | פעולות                |                                          | ٦                |
| בקרה למשתמש וגישה <                   | 2            | Template 1                        | הצעות מחיר   הזמנות            |                 | 1                     | Î 🔁 🖄                                    | *                |
| ניהול מודולים 🗸                       | 4            | הדגמה 123                         | הצעות מחיר   הזמנות            |                 | 1                     | <b>a</b>                                 | ÷                |
| הגדרת תבניות של הצעות מחיר<br>והזמנות | <b>F</b>     | H 4 1                             |                                |                 | 2 - 1                 | תוך 2 פריטים                             |                  |

### ג. על מנת לערוך תבנית קיימת, יש ללחוץ על העיפרון הכחול בשורה הרלוונטית

| <b>ב</b><br>פרופיל | <b>ן.ן</b><br>דוחות | בי<br>25<br>לוח שנה | ב<br>לפירסום | Change user | <i>©</i><br>קיצורי דרך | <b>ו</b><br>משתמש | התחל סיור מודרך  | קלד לחיפוש                | a Q       |                                       |
|--------------------|---------------------|---------------------|--------------|-------------|------------------------|-------------------|------------------|---------------------------|-----------|---------------------------------------|
|                    |                     |                     |              |             |                        |                   |                  | EstimateTemplateMan       | agement < | דף בית > ניהול מודולים 🔅              |
|                    | חדשה                | ף תבנית             | להוסי        | ]           |                        |                   | <i>ח</i> וות     | ורניות שיי איים מחיר והזי | ודרת נ    | חפש הגדרות                            |
|                    |                     |                     |              |             |                        |                   | 51157.           |                           | 1 71 1 21 |                                       |
|                    |                     |                     | פעולות       |             |                        |                   | 011              | שם                        | מזהה      |                                       |
| Â                  | Û                   | 2                   |              |             |                        | נות               | הצעות מחיר   הזמ | Template 1                | 2         | בקרה למשתמש וגישה <                   |
| v                  | Û                   | @                   | ø            |             |                        | נות               | הצעות מחיר   הזמ | הדגמה 123                 | 4         | ניהול מודולים 🗸                       |
|                    | פריטים              | מתוך 2 פ            | 2 - 1        |             |                        |                   |                  | H H                       | 1 🕨 州     | הגדרת תבניות של הצעות מחיר<br>והזמנות |

# 2) <u>שם התבנית + פרטי החברה + לוגו + סוג התבנית</u>

### א. יש לוודא שאתם בלשונית הראשונה פרטי החברה

| התחל סיור מודרך |                         |        |            | הקלד לחיפוש  | Q               |                                                              |
|-----------------|-------------------------|--------|------------|--------------|-----------------|--------------------------------------------------------------|
|                 |                         |        | Estir      | nateTemplate | ים > Management | דף בית > ניהול מודול 🌞                                       |
|                 |                         |        |            | i            | ערוך תבנית      | חפש הגדרות                                                   |
| ל למשתמשים      | שיוך התבנית כברירת מחדי | התראות | שדות חתימה | תוכן התבנית  | פרטי החברה      | <ul> <li>בקרה למשתמש וגישה</li> <li>ניהול מודולים</li> </ul> |
|                 | אימייל                  |        |            |              | שם התבנית       | הגדרת תבניות של הצעות מחיר<br>והזמנות                        |
| dancewithme369@ | @gmail.com              |        |            |              | הדגמה 123       | מיילים / סמסים מתוזמנים                                      |
|                 | טלפון ראשי              |        |            |              | שם החברה        | SMS תיזמון                                                   |
| C               | 0523333333              |        |            |              | רוקדים בע"מ     | תיזמון וואטסאפ                                               |

### ב. יש למלא שם לתבנית ואת פרטי החברה הרלוונטיים

| 1  |             |                     |            |        |                                  |                          |
|----|-------------|---------------------|------------|--------|----------------------------------|--------------------------|
|    | פרטי החברה  | תוכן התבנית         | שדות חתימה | התראות | שיוך התבנית כברירת מחדל למשתמשים |                          |
|    | שם התבנית   | I                   |            |        |                                  | אימייל                   |
|    | הדגמה 123   |                     |            |        |                                  | dancewithme369@gmail.com |
|    | שם החברה    |                     |            |        |                                  | טלפון ראשי               |
|    | רוקדים בע"נ | מ                   |            |        |                                  | 0523333333               |
|    | כתובת       |                     |            |        |                                  | פקס                      |
|    | היכל הריקוד | דים הגדול 9 ירושלים | t          |        |                                  | 033333333                |
| I. | כתובת אינט  | ורנט                |            |        |                                  | ח.פ. / ת.ז.              |
|    | alsFun.com  | www.Dancingl        |            |        |                                  | 123456789                |

### ג. יש להעלות את ה**לוגו** של החברה

-

| 0.11               |                      |             |
|--------------------|----------------------|-------------|
| זודול אישית        | כתובת אינטרנט        | ח.פ. / ת.ז. |
| ליכים              | www.DancingIsFun.com | 123456789   |
| אישית של מספר קבוע | לוגו                 |             |
| דות                | Max file size 1MB    |             |
| ה                  | העלאה                |             |
| כירות              |                      |             |
| ת שלי              | FIX DIGITAL          |             |
| יה                 | AI CRM               |             |
| 71701              |                      |             |

- ד. יש לבחור אם זו תבנית עבור הצעת מחיר ו/או הזמנה לחתימה דיגיטלית
  - חתימה דיגיטלית מתאפשרת רק במסמך מסוג הזמנה
  - להצעות מחיר אין חתימה דיגיטלית, אך ניתן להפוך אותן להזמנות

| לוגו                                              | התאמה אישית של מספר קבוע |
|---------------------------------------------------|--------------------------|
| Max file size 1MB                                 | עכירת שדות               |
| העלאה                                             | אוטומציה <               |
|                                                   | הגדרות <                 |
|                                                   | שיווק ומכירות <          |
|                                                   | מלאי <                   |
|                                                   | ההעדפות שלי <            |
|                                                   | אינטגרציה <              |
|                                                   | הרחבות <                 |
| עת מחיר באצעת מחיר באזמננות<br>ער הצג בהזמננות צו | הגדרות נוספות <          |
| שמירה                                             |                          |

## ה. בסיום יש ללחוץ על **שמירה**

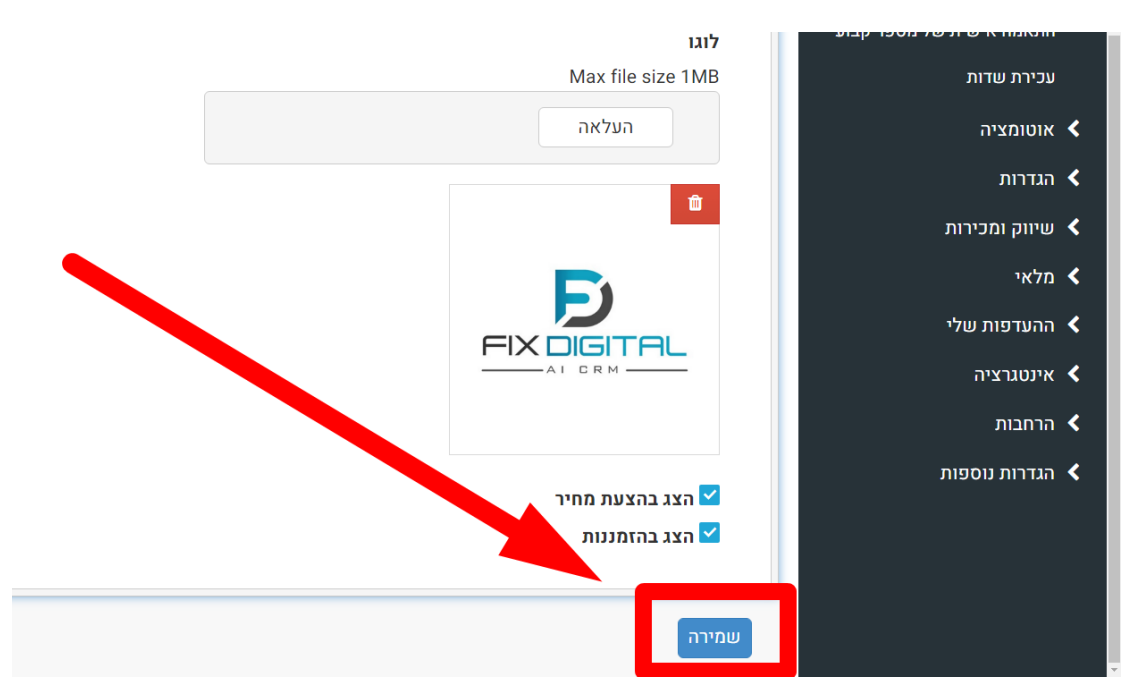

דוגמא להמחשה של פרטי החברה + לוגו:

| 22/12/2022      | רוקדים בע"מ                          |
|-----------------|--------------------------------------|
|                 | DancinglsFun.com                     |
|                 | ח.פ. / ת.ז.: 123456789               |
|                 | כתובת: היכל הריקודים הגדול 9 ירושלים |
|                 | dancewithme369@gmail.com :דוא"ל      |
|                 | טלפון: 0523333333                    |
|                 | פקס: 033333333                       |
| <u>632159 -</u> | <u>הזמנה לחתימה דיגיטלית</u>         |
| Ī               | demo lead 2 לכבוד: 2                 |
|                 | demolead2@email.com <b>:דוא"ל</b>    |
|                 | טלפון: 0510266553                    |
|                 | תנאי הרשמה                           |
|                 |                                      |

,demo lead 2 שלום

ותודה שהחלטת להצטרף אלינו למסע בריקודים! אנא קרא בעיון את תנאי השימוש וחתום בתחתית

א. שדגכדגכעישדכיגכיגדעכע דאחכחגיכ עגחכיחו גכעגכע

ב. עגדכיעעגדכי עראדינדג כעגדיחש דעהדגזכדגזעכ

מוצרים

| סה"כ     | מחיר     | כמות | תיאור                                                               | מק"ט | המוצר        | 'on |
|----------|----------|------|---------------------------------------------------------------------|------|--------------|-----|
| №5000.00 | №5000.00 | 1    | קורס הפילאטיס הכי טוב שיש בעולם<br>כולו, עם טובי המורים בארץ ובעולם |      | קורס פילאטיס | 1   |

סה"כ הנחה: 00.0₪ סה"כ לפני מע"מ: 4273.50 מע"מ: 726.50₪ סה"כ לתשלום: 5000.00₪

אופן התשלום

יש להעביר מקדמה של 200 ש"ח עד יומיים לפני הביקור ניתן לשלם ב: מזומן / אשראי / ביט

# 3) מילוי ועריכה של תוכן התבנית

- את התוכן ניתן לחלק למקטעים, עם כותרת מעוצבת בצבע, לכל מקטע 🏼 🔹
  - א. יש לעבור ללשונית **תוכן התבנית**

| חפוון הנדרות                          |                 |             |            |        |                 |
|---------------------------------------|-----------------|-------------|------------|--------|-----------------|
|                                       | ערור תבנית      | J           |            |        |                 |
| בקרה למשתמש וגישה                     |                 |             |            |        |                 |
| ניהול מודולים 🔹                       | פרטי החברה      | תוכן התבנית | שדות חתימה | התראות | שיוך התבנית כבו |
| הגדרת תבניות של הצעות מחיר<br>והזמנות | צבע ערכת נושא   | לתבנית:     |            |        |                 |
| מיילים / סמסים מתוזמנים               |                 |             | •          |        |                 |
| SMS תיזמון                            | כותרת ראשית:    |             |            |        |                 |
| תיזמון וואטסאפ                        | הזמנה לחתימה די | יגיטלית     |            |        | •               |
| הגדרות מתקדמות של הזמנות              |                 |             |            |        |                 |

ב. יש **לבחור את הצבע** של כותרות המקטעים ושל טבלת המוצרים

| פש הגדרות                              |                                                        |                       |
|----------------------------------------|--------------------------------------------------------|-----------------------|
| רהרה למווותמווו וניוווה                | ערוך תבנית                                             |                       |
| בקרוז לנוסומוס וג סוו<br>ניהול מודולים | פרטי החברה תוכן התבנית שדות חתימה התראות שיוך התבנית כ | ות שיוך התבנית כברירת |
| הגדרת תבניות של הצעות מחיר<br>והזמנות  | צבע ערכת נושא לתבנית: 🗨 🔻                              |                       |
| מיילים / סמסים מתוזמנים                |                                                        |                       |
| SMS תיזמון                             | כותרת ראשית:                                           |                       |
| תיזמון וואטסאפ                         | הזמנה לחתימה דיגיטלית                                  |                       |
| הגדרות מתקדמות של הזמנות               |                                                        |                       |

ג. יש לרשום **כותרת ראשית** 

| חפש הגדרות                               |                | _                      |             |                                  |
|------------------------------------------|----------------|------------------------|-------------|----------------------------------|
| בקרה למשתמש וגישה <                      | ערוך תבניח     | ]                      |             |                                  |
| ניהול מודולים 🗸                          | פרטי החברה     | תוכן התבנית שדות חתימה | התראות      | שיוך התבנית כברירת מחדל למשתמשים |
| הגדרת תבניות של הצעות מחיר<br>והזמנות    | צבע ערכת נושא  | לתבנית:                |             |                                  |
| מיילים / סמסים מתוזמנים                  |                |                        |             |                                  |
| SMS תיזמון                               | כותרת ראשית:   |                        |             |                                  |
| -ריזמון וואטסאפ                          | הזמנה לחתימה ד | יגיטלית                |             |                                  |
| הגדרות מתקדמות של הזמנות<br>ובצעות מפור  |                |                        |             |                                  |
| וויצעות מווייו<br>בנדרות תממבום ומשלומנם | צור מקטע 🕂     | נחדש                   |             |                                  |
| הגררות מסמכים ותשיותים<br>מנהל מודולים   | כותרת המקטנ    | 1                      | מיקום המק   | טע                               |
| התאמת מודול אישית                        | תנאי הרשמה     |                        | אחרי טבלת נ | וצרים                            |

ד. יש **ליצור מקטע חדש** או **לערוך** מקטע קיים

|                      |         |                  | צבע ערכת נושא לתבנית: |
|----------------------|---------|------------------|-----------------------|
|                      |         |                  | כותרת ראשית:          |
|                      |         |                  | הזמנה לחתימה דיגיטלית |
|                      |         |                  | צור מקטע חדש +        |
|                      |         | מיקום המקטע      | כותרת המקטע           |
| מחק 👁 תצוגה מקדימה 🗙 | עריכה 🧪 | אחרי טבלת מוצרים | תנאי הרשמה            |
| מחק 👁 תצוגה מקדימה 🗙 | עריכה 🧪 | אחרי טבלת מוצרים | אופן התשלום           |
| מחק 👁 תצוגה מקדימה 🗙 | עריכה 🧪 | אחרי טבלת מוצרים | מדיניות ביטולים       |
|                      |         |                  | שמירה                 |

ה. יש למלא את כותרת המקטע אשר תופיע בצבע שבחרנו

|    | גריכה          | J _ |
|----|----------------|-----|
|    | כותרת המקטע    | ₽   |
|    | תנאי הרשמה     |     |
| טע | הסתר כותרת המק | <   |

ו. ניתן **להסתיר** את כותרת המקטע

| עריכה                            |   |
|----------------------------------|---|
| <b>כותרת המקטע</b><br>תנאי הרשמה | ¢ |
| הסתר כותרת המקטע<br>ע            | < |

ז. יש לבחור אם מקטע זה יהיה **לפני** או אחרי טבלת המוצרים

|                            | ריכה               | ע<br>_ |
|----------------------------|--------------------|--------|
|                            | כותרת המקטע        |        |
|                            | תנאי הרשמה         |        |
|                            | הסתר כותרת המקטע   | <      |
|                            | מיקום המקטע        |        |
| •                          | אחרי טבלת מוצרים   | Ĩ      |
| (במידה ויש יותר ממקטע אחד) | בחר את מיקום המקטע |        |
|                            | 1                  |        |

ח. יש לבחור את **מיקום המקטע** (במידה ויש יותר ממקטע אחד)

| כותרת המקטע                                        |   |
|----------------------------------------------------|---|
| תנאי הרשמה                                         |   |
| הסתר כותרת המקטע                                   |   |
| מיקום המקטע                                        | < |
| אחרי טבלת מוצרים                                   | 1 |
| בחר את מיקום המקטע (במידה ויש יותר ממקטע אחד)<br>1 |   |
| 1                                                  | J |

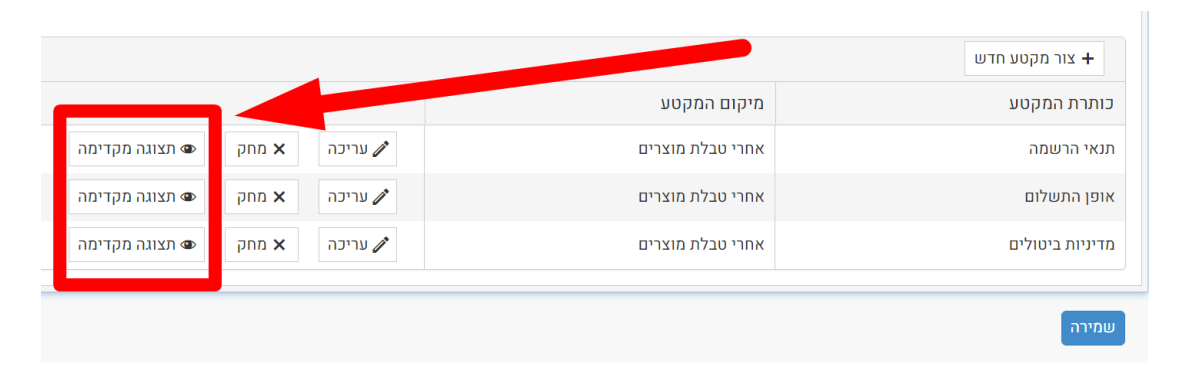

### יא. ניתן לראות את המקטע ב**תצוגה מקדימה**

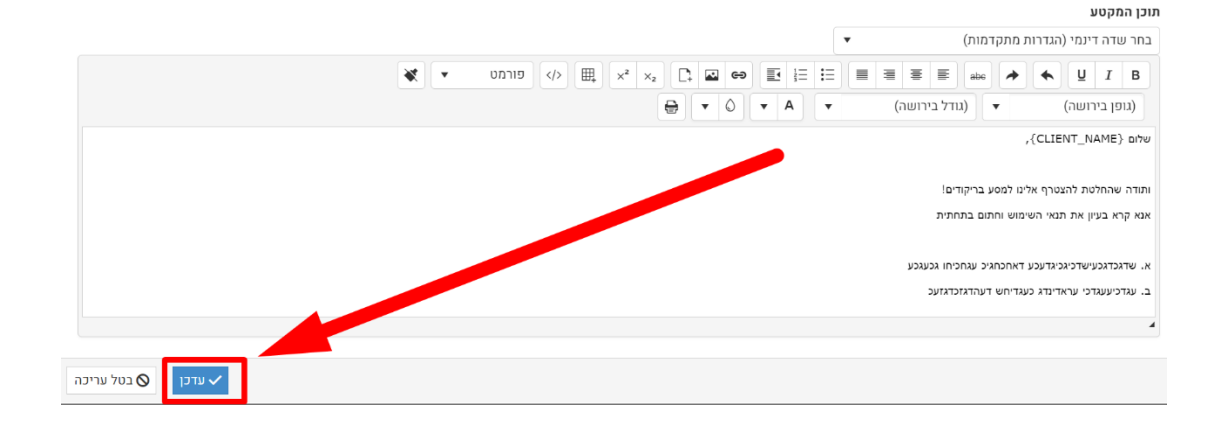

## י. בסיום יש ללחוץ על **עדכן**

| •                                                                         | בחר שדה דינמי (הגדרות מתקדמות)                   |
|---------------------------------------------------------------------------|--------------------------------------------------|
| (/> Щ × <sup>2</sup> × <sub>2</sub> □ ← ← ← ← ← ← ← ← ← ← ← ← ← ← ← ← ← ← | E = abe 🔺 🗲 🖳 I B                                |
|                                                                           | (גודל בירושה) 🔻 (גודל בירושה)                    |
|                                                                           | שלום {CLIENT_NAME},                              |
|                                                                           | ותודה שהחלטת להצטרף אלינו למסע בריקודים!         |
|                                                                           | אנא קרא בעיון את תנאי השימוש וחתום בתחתית        |
|                                                                           | א. שדגכדגכעישדכיגכיגדעכע דאחכחגיכ עגחכיחו גכעגכע |
|                                                                           | ב. עגדכיעעגדכי עראדינדג כעגדיחש דעהדגזכדגזעכ     |
|                                                                           |                                                  |
|                                                                           |                                                  |

### ט. יש לרשום את **תוכן המקטע**

תוכן המקטע

### יב. בסיום עריכת כל המקטעים, יש ללחוץ על שמירה

|                              |                  | צור מקטע חדש 🕂  |
|------------------------------|------------------|-----------------|
|                              | מיקום המקטע      | כותרת המקטע     |
| עריכה 🗙 מחק 👁 תצוגה מקדימה 🧪 | אחרי טבלת מוצרים | תנאי הרשמה      |
| עריכה 🗙 מחק 👁 תצוגה מקדימה 🌶 | א אבלת מוצרים    | אופן התשלום     |
| עריכה 🗙 מחק 👁 תצוגה מקדימה 🧪 | אחרי טבלת מוצרים | מדיניות ביטולים |
|                              |                  | שמירה           |

דוגמא להמחשה של צבע + כותרות + מקטעים + מוצרים:

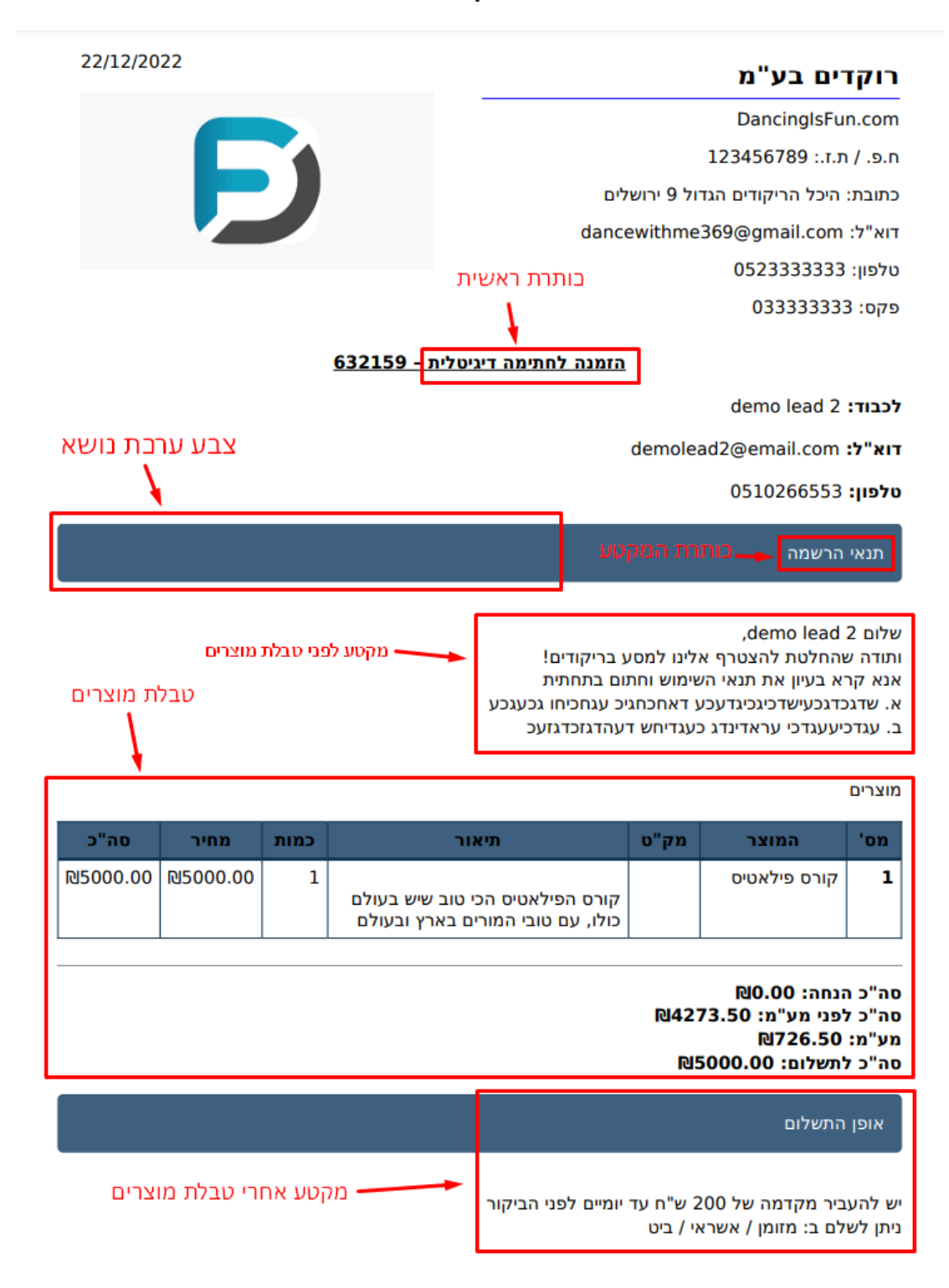

# 4) <u>הגדרת שדות למילוי כאשר הלקוח חותם דיגטלית</u>

כאשר לקוח מקבל הזמנה לחתימה דיגיטלית, ניתן להוסיף שדות שהלקוח יצטרך
 למלא יחד עם חתימתו. להלן תמונה להמחשה:

| מוצרים                           |                                                               |                      |                                       |                                                   |      |          |          |
|----------------------------------|---------------------------------------------------------------|----------------------|---------------------------------------|---------------------------------------------------|------|----------|----------|
| מס'                              | המוצר                                                         | מק"ט                 | תי                                    | אור                                               | כמות | מחיר     | סה"כ     |
| 1                                | קורס פילאטיס                                                  |                      | קורס הפילאטיס ה<br>כולו, עם טובי המוו | כי טוב שיש בעולם<br>רים בארץ ובעולם               | 1    | №5000.00 | №5000.00 |
| אה"כו<br>אה"כו<br>מע"מ:<br>אה"כו | הנחה: 00.00<br>לפני מע"מ: 73.50<br>1726.50<br>לתשלום: 5000.00 | ៧427<br>៧5           |                                       |                                                   |      |          |          |
| אופן                             | התשלום                                                        |                      |                                       |                                                   |      |          |          |
| ש להע<br>יתן לש                  | ביר מקדמה של 00?<br>ילם ב: מזומן / אשרא                       | 2 ש"ח עד<br>אי / ביט | יומיים לפני הביקור                    |                                                   |      |          |          |
|                                  |                                                               |                      |                                       |                                                   |      |          |          |
|                                  |                                                               |                      | עמוד קודם                             | עמוד הבא ) 1/1                                    |      | 1        |          |
|                                  |                                                               |                      |                                       | טלפון                                             |      |          |          |
| זהות                             |                                                               |                      | [                                     | צילום של תעודת זהות<br>No file chosen Choose File |      |          |          |
|                                  |                                                               |                      |                                       | dibuse inc                                        |      |          |          |
|                                  |                                                               |                      |                                       |                                                   |      |          |          |

א. יש לעבור ללשונית שדות חתימה

| ניהול מודוליו | eManagement < 🛛 | teTemplate  | Estima        |         |                         |
|---------------|-----------------|-------------|---------------|---------|-------------------------|
|               | ערוך תבנית      |             |               |         |                         |
|               | פרטי החברה      | תוכן התבנית | שדות חתימה    | התראות  | שיוך התבנית כברירת מחדל |
| נות מחיר      | הגדרת שדות      | נ למילוי כ  | אשר הלקוח חוו | נם דיגט | ית                      |
| זנים          | צור חדש +       |             |               |         |                         |
|               | שם              |             | סוג           | ו       | נה                      |
| הזמנות        | שם מלא          |             | input         | e       | t                       |

### ב. יש **ליצור שדה חדש** או **לערוך** שדה קיים

|                |         |            |                        |                      | ערוך תבנית             |
|----------------|---------|------------|------------------------|----------------------|------------------------|
|                |         | ל למשתמשים | שיוך התבנית כברירת מחז | שדות חתימה התרא      | פרטי החברה תוכן התבנית |
|                |         |            | טלית                   | אייר כל איי חותם דיו | הגדרת שדות למילוי כא   |
|                |         |            |                        |                      | צור חדש 🕇              |
|                |         | מיקום השדה | חובה                   | סוג                  | שם                     |
| א מחק <b>X</b> | עריכה 🧪 | 1          | true                   | input                | שם מלא                 |
| מחק 🗙          | עריכה 🧪 | 2          | true                   | input                | טלפון                  |
| א מחק <b>X</b> | עריכה 🧪 | 3          | true                   | input                | מספר תעודת זהות        |
| מחק 🗙          | עריכה 🧪 | 4          | true                   | file                 | צילום של תעודת זהות    |

### ג. יש למלא **שם** לשדה

| הגדרת שדות למילוי כאשר הלקוח חותם דיגטלית |            |      |          |                     |  |  |
|-------------------------------------------|------------|------|----------|---------------------|--|--|
|                                           |            |      |          |                     |  |  |
|                                           |            |      |          | צור חדש +           |  |  |
|                                           | מיקום השדה | חובה | סוג      | שם                  |  |  |
| עריכה 🗙 מחק 🧪                             | 1          | true | input    | שם מלא              |  |  |
| עריכה 🗙 מחק 🧪                             | 2          | true |          | טלפון               |  |  |
| בטל עריכה 🛇 🗸 עדכן                        | 3          |      | ▼ number | מספר תעודת זהות     |  |  |
| עריכה 🗙 מחק 🧪                             | 4          | true | file     | צילום של תעודת זהות |  |  |

ד. יש לבחור את **סוג** השדה input = שדה טקסט רגיל (עד 255 תוים) textarea = שדה טקסט ללא הגבלת כמות תוים number = שדה מספרים בלבד file = שדה העלאת קובץ **תמונה** 

|                 |            | נטלית | אשר הלקוח חותם דיו: | הגדרת שדות למילוי נ |
|-----------------|------------|-------|---------------------|---------------------|
|                 |            |       |                     | צור חדש +           |
|                 | מיקום השדה |       | סוג                 | שם                  |
| עריכה 🗙 מחק 🧪   | 1          | true  | input               | שם מלא              |
| עריכה 🗙 מחק 🧪   | 2          | true  | input               | טלפון               |
| בטל עריכה 🛇 🗸 🗸 | 3          |       | ▼ number            | מספר תעודת זהות     |
| עריכה 🗙 מחק 🧪   | 4          | true  | file                | צילום של תעודת זהות |

### ה. יש לבחור אם זהו שדה **חובה** או לא

|                    |            | גטלית | אשר הלקוח חותם די | הגדרת שדות למילוי כ |
|--------------------|------------|-------|-------------------|---------------------|
|                    |            |       |                   | צור חדש +           |
|                    | מיקום השדה | חובה  | סוג               | ם שם                |
| עריכה 🗙 מחק 🧪      | 1          | true  | input             | שם מלא              |
| עריכה 🗙 מחק 🧪      | 2          | true  | input             | טלפון               |
| עדכן 🛇 בטל עריכה 🗸 | 3          |       | ▼ number          | מספר תעודת זהות     |
| עריכה 🗙 מחק 🧪      | 4          | true  | file              | צילום של תעודת זהות |

# ו. יש לבחור את הסדר של השדות על-ידי מיספור במיקום השדה

|                    |            |      |          | צור חדש +           |
|--------------------|------------|------|----------|---------------------|
|                    | מיקום השדה | חובה | סוג      | שם                  |
| עריכה 🗙 מחק 🧪      | 1          | true | input    | שם מלא              |
| עריכה 🗙 מחק 🧪      | 2          | true | input    | טלפון               |
| עדכן 🚫 בטל עריכה 🗸 | 3          |      | ▼ number | מספר תעודת זהות     |
| עריכה 🗙 מחק 🧪      | 4          | true | file     | צילום של תעודת זהות |

הגדרת שדות למילוי כאשר הלקוח חותם דיגטלית

# ז. ניתן למפות את השדות. כלומר, לקלוט את הפרטים שהלקוח ממלא בעת החתימה, לתוך שדות לבחירתכם.

|   |             |                   | וים                              | שיוך התבנית כברירת מחדל למשתמש | התראות למשתמש | שדות חתימה התראות ללק | פרטי החברה תוכן התבנית |
|---|-------------|-------------------|----------------------------------|--------------------------------|---------------|-----------------------|------------------------|
|   |             |                   |                                  |                                | ית            | שר הלקוח חותם דיגטל   | הגדרת שדות למילוי כא   |
|   |             |                   |                                  |                                |               |                       | צור חדש +              |
|   |             |                   | מיפוי                            | מיקום השדה                     | חובה          | סוג                   | שם                     |
| - | א מחק 🗙     | עריכה 🥒           | שם מלא (מסך פניות)               | 1                              | true          | input                 | שם מלא                 |
|   | א מחק 🗙     | עריכה 🧪           | טלפון ראשי (מסך פניות)           | 2                              | true          | input                 | טלפון                  |
|   | בטל עריכה 🛇 | עדכן 🗸            | עודת זהות ▼                      | 3                              |               | ▼ number              | מספר תעודת זהות        |
| v | א מחק 🗙     | כה C<br>מסך פניות |                                  | 4                              | true          | file                  | צילום של תעודת זהות    |
|   |             |                   | אימייעדאושי<br>תעודת זהות<br>פקס |                                |               |                       | שמירה                  |
|   |             |                   | כולל מעמ<br>אתר אינטרנט          |                                |               |                       |                        |

| סטטוס: חדש תהליך:                |                     | < >                  |          |
|----------------------------------|---------------------|----------------------|----------|
| רנונתול (ח)                      | LEA314821           | מספר ליד             | דיוורים  |
|                                  |                     | תאריך לידה           |          |
| שדח 🥑                            | 1                   | תאריך לידה<br>יייל   | לקוחות   |
| התקיימה שיחה ראשונית עם<br>בלבום | demo lead 7         | שם מלא               | <b>B</b> |
| הלקוח                            | 0573615934          | טלפון ראשי           | צעות מ   |
| אין מענה                         | demolead7@email.com | אימייל ראשי          | <b>B</b> |
| במעקב                            | 123456789           | תעודת זהות           | הזמנות   |
| שליחת מייל אודות                 |                     |                      |          |
| מעקב אחרי שליחת מייל א           |                     | תחום תעסוקה          |          |
| נשלח הצעת מחי <mark>ר</mark>     | 1                   | י<br>תיאור כללי      | in our   |
| מעקב אחרי שליחת הצעת             |                     | סכום                 |          |
| חם לפני מגירה                    | 0 10                | להשקעה (₪)           | פגישות   |
| וווליסם וואנוצאת ללוד            | /                   | מספר אנשים<br>למשלום | ÷        |
| 0.111110                         |                     | לנוש/ווו<br>אזור     | מוצרים   |
| פנייה חוזרת                      | /                   | Termer               |          |
|                                  | 7                   | привет               | -        |

# לא מעוניין אין תקציב לא מעוניין אין תקציב לא רלוונטי - מיקום גאוגרפי לא מעוניין עובד עם אחרים לא מעוניין בשרות לא רלוונטי - לא תואם את הדרישות ארכיון - מחיקה

-

### ח. בסיום יש ללחוץ על עדכן ושמירה

#### ערוך תבנית

|                    | רל למשתמשים | ת שיוך התבנית כברירת מחז | שדות חתימה התראו   | פרטי החברה תוכן התבנית                |
|--------------------|-------------|--------------------------|--------------------|---------------------------------------|
|                    |             | נטלית                    | זשר הלקוח חותם דיו | הגדרת שדות למילוי כא                  |
|                    |             |                          |                    | אור חדווו                             |
|                    | מיקום השדה  |                          | סוג                | U U U U U U U U U U U U U U U U U U U |
| עריכה 🗙 מחק 🧪      | 1           | true                     | input              | נ מלא                                 |
| עריכה 🗙 מחק 🖍      | 2           | true                     | input              | נ טלפון                               |
| עדכן 🛇 בטל עריכה 🗸 | 3           |                          | ▼ numb.            | מספר תעודת זהות                       |
| עריכה 🗙 מחק 🧪      | 4           | true                     | file               | צילום של תעודת ז                      |
|                    |             |                          |                    | שמירה                                 |

# 5) <u>התראות למשתמש</u>

• ניתן לקבל התראות במייל / SMS / ווצאפ, כאשר לקוח פותח ו/או חותם על מסמך.

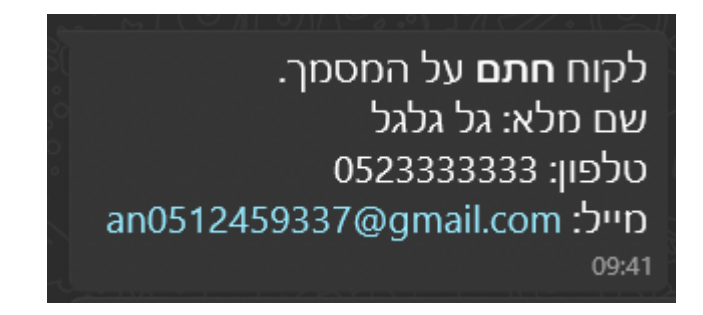

### א. יש לעבור ללשונית התראות למשתמש

|                                  |               |              | Estin      | nateTemplate | Management < □ | מודולי |
|----------------------------------|---------------|--------------|------------|--------------|----------------|--------|
|                                  |               |              |            | 1            | ערוך תבניו     | F      |
| שיוך התבנית כברירת מחדל למשתמשים | התראות למשתמש | התראות ללקוח | שדות חתימה | תוכן התבנית  | פרטי החברה     |        |
| 0.000                            |               |              |            | 0            |                | ר      |
| Signed                           |               |              |            | Ор           | ened           |        |
| פעיל 🗹                           |               |              |            | יל           | פעי            |        |
| שולח                             |               |              |            |              | שולח           |        |
| Fixdigital                       |               |              | ~          | Fix          | digital        |        |

## ב. יש לבחור את אופן השליחה: SMS / ווצאפ / מייל

|          |                         | ערוך תבנית                                                   |
|----------|-------------------------|--------------------------------------------------------------|
|          | ייה ברירת מחדל למשתמשים | פרטי החברה תוכן התבנית שדות חתימה התראות ללקוח התראות למשתמש |
| SMS שלח  |                         |                                                              |
| Whatsapp | Signed                  | Opened                                                       |
| אימייל   | פעיל 🗹                  | פעיל                                                         |
|          | שולח                    | שולח                                                         |
|          | ✓ Fixdigital            | ✓ Fixdigital                                                 |

ג. יש לבחור אם תרצו התראות על **פתיחה** או על **חתימה** או שניהם

|          |                                  | ערוך תבנית                                                   |
|----------|----------------------------------|--------------------------------------------------------------|
|          | שיוך התבנית כברירת מחדל למשתמשים | פרטי החברה תוכן התבנית שדות חתימה התראות ללקוח התראות למשתמש |
| SMS שלח  |                                  |                                                              |
| Whatsapp | Signed                           | Opened                                                       |
| אימייל   | פעיל 🗹                           | פעיל 🗌                                                       |
|          | שולח                             | שולח                                                         |
|          | ~ Fixdigital                     | ✓ Fixdigital                                                 |
|          |                                  |                                                              |

ד. ניתן לשלוח את ההתראה למספר רב של נמענים, מופרדים בפסיק

| וך תבנית                          |                            |                                  |   |          |
|-----------------------------------|----------------------------|----------------------------------|---|----------|
| פרטי החברה תוכן התבנית שדות חתימה | התראות ללקוח התראות למשתמש | ויוך התבנית כברירת מחדל למשתמשים |   |          |
|                                   |                            |                                  |   | SMS שלח  |
| Opened                            |                            | Signed                           |   | Whatsapp |
| פעיל                              |                            | פעיל 🗹                           |   | אימייל   |
| שולח                              |                            | שולח                             |   |          |
| <ul> <li>✓ Fixdigital</li> </ul>  |                            | Fixdigital                       | ~ |          |
| מקבלים (מופרד בפסיק)              |                            | מקבלים (מופרד בפסיק)             |   |          |
| בחר שדה דינמי (הגדרות מתקדמות)    | •                          | בחר שדה דינמי (הגדרות מתקדמות)   | • |          |
|                                   |                            | 0501234567,0548847542            |   |          |
|                                   |                            |                                  |   |          |

ה. ניתן להשתמש ב**שדות דינמיים** בשביל להציג שדות ופרמטרים שונים לבחירתכם

|                                |   |                                                                 |   | SMS N7U  |
|--------------------------------|---|-----------------------------------------------------------------|---|----------|
| Opened                         |   | Signed                                                          |   | Whatsapp |
| פעיל                           |   | פעיל 🎽                                                          |   | אימייל   |
| שולח                           |   | שולח                                                            |   |          |
| ✓ Fixdigital                   |   | Fixdigital                                                      | ~ |          |
| מקבלים (מופרד בפסיק)           |   | מקבלים (מופרד בפסיק)                                            |   |          |
| בחר שדה דינמי (הגדרות מתקדמות) | • | בחר שדה דינמי (הגדרות מתקדמות)                                  | • |          |
|                                |   | 0501234567,0548847542                                           |   |          |
| הודעה                          |   | הודעה                                                           |   |          |
| בחר שדה דינמי (הגדרות מתקדמות) | • | בחר <mark>שדה דינמי</mark> (הגדרות מתקדמות)                     | ▼ |          |
| fdfdfdfdfdfdfdfdfdf            |   | שלום אוהד,                                                      |   |          |
| fsdsdfd                        |   | הלקוח חתם דיליטלית על הצעת המחיר.<br>עום מלא: {l eads-lastname} |   |          |
| loudura                        |   | לפון: {Leads-phone}                                             |   |          |
| sdssfdf: {Leads-lastname}      |   | מייל: {Leads-email}                                             |   |          |

ו. בסיום יש ללחוץ על **שמירה** 

| בחו שרה דינמי (הגדרות מתקדמהם) •          | בחו שוהדינמי (הגדרות מתקרמות)                                        |
|-------------------------------------------|----------------------------------------------------------------------|
|                                           | 0501234567,0548847542                                                |
| הודעה                                     | הודעה                                                                |
| ▼ בחר שדה דינמי (הגדרות מתקדמות)          | בחר שדה דינמי (הגדרות מתקדמות)                                       |
| שלום אוהד,                                | שלום אוהד,                                                           |
| הלקוח פתח הצעת המחיר.                     | הלקוח חתם דיגיטלית על הצעת המחיר.                                    |
| שם מלא: {Leads-lastname}                  | שם מלא: {Leads-lastname}                                             |
| (Leads-phone) (Leads-phone) (Leads-phone) | (Leads-phone) : (U cada amai) (U cada amai)                          |
| קמפיין: {Leads-campaignrelated}           | נפמטיפוראנן, (Leads-campaignrelated) קמפיין: {Leads-campaignrelated} |
|                                           |                                                                      |
|                                           |                                                                      |
|                                           |                                                                      |
|                                           |                                                                      |
|                                           |                                                                      |

דוגמא להמחשה של הזמנה לחתימה דיגיטלית:

|            |           |                                                                                                    |                                                             |                                                                                                    | הדמנה מס' 632159                                                                                                    |                                                                                                    |
|------------|-----------|----------------------------------------------------------------------------------------------------|-------------------------------------------------------------|----------------------------------------------------------------------------------------------------|----------------------------------------------------------------------------------------------------|----------------------------------------------------------------------------------------------------|
|            |           | Caon 109 1/1                                                                                                    | ( עמו קוום                                                  |                                                                                                    |                                                                                                    |                                                                                                    |
| 22/12/2022 |           |                                                                                                    |                                                             |                                                                                                    | יים בע"מ                                                                                                    | רוקז                                                                                                    |
|            |           |                                                                                                    |                                                             |                                                                                                    | DancingIsFu                                                                                                    | n.com                                                                                                    |
|            |           |                                                                                                    |                                                             |                                                                                                    | 123456789 :.т.л                                                                                                    | n.e. / i                                                                                                    |
|            |           |                                                                                                    | לים                                                         | ול 9 ירוש                                                                                                    | היכל הריקודים הגד                                                                                                    | כתובת:                                                                                                    |
|            |           |                                                                                                    | dance                                                       | ewithme                                                                                                    | 369@gmail.com                                                                                                    | דוא"ל:                                                                                                    |
|            |           |                                                                                                    |                                                             |                                                                                                    | 0523333333                                                                                                    | טלפון:                                                                                                    |
|            |           |                                                                                                    |                                                             |                                                                                                    | 03333333                                                                                                    | פקס: 3                                                                                                    |
|            | 632       | ; דיגיטלית – 159                                                                                                    | הזמנה לחתימו                                                |                                                                                                    |                                                                                                    |                                                                                                    |
|            |           |                                                                                                    |                                                             |                                                                                                    | demo lead 2                                                                                                    | לכבוד:                                                                                                    |
|            |           |                                                                                                    |                                                             | demolea                                                                                                    | ad2@email.com                                                                                                    | דוא"ל:                                                                                                    |
|            |           |                                                                                                    |                                                             |                                                                                                    | 0510266553                                                                                                    | טלפון:                                                                                                    |
|            |           |                                                                                                    |                                                             |                                                                                                    | הרשמה                                                                                                    | תבאי                                                                                                    |
|            |           | כע                                                                                                    | ע בריקודים!<br>נום בתחתית<br>יכ עגחכיחו גכעג<br>עהדגזכדגזעכ | ולינו למסי<br>שימוש וחח<br>נ דאחכחג<br>כעגדיחש ז                                                                            | demo lead,<br>והחלטת להצטרף א<br>א בעיון את תנאי הי<br>בדגכעישדכיגכיגדעכי<br>יעעגדכי עראדינדג נ                         | שלום 2<br>ותודה ש<br>אנא קר<br>א. שדגג<br>ב. עגדכ                                                                   |
|            |           |                                                                                                    |                                                             |                                                                                                    |                                                                                                    | מוצרים                                                                                                    |
| מחיר סה"כ  | כמות      | תיאור                                                                                                    |                                                             | מק"ט                                                                                                    | המוצר                                                                                                    | 'on                                                                                                    |
| №5000.00   | 1<br>לם   | ז הכי טוב שיש בעו<br>מורים בארץ ובעוז                                                                                                    | קורס הפילאטינ<br>כולו, עם טובי ה                            |                                                                                                    | קורס פילאטיס                                                                                                    | 1                                                                                                    |
|            |           | dear 1 mar a mar                                                                                                    |                                                             |                                                                                                    |                                                                                                    |                                                                                                    |
|            |           |                                                                                                    |                                                             | №42)<br>№5                                                                                                    | ונחה: 00.00<br>'פני מע"מ: 73.50<br>סדעלום: 7000.00<br>'תשלום: 5000.00                                                   | סה"כ ח<br>סה"כ ל<br>מע"מ:<br>סה"כ ל                                                                                 |
|            |           |                                                                                                    |                                                             | №427<br>№5                                                                                                    | ונחה: 00.00<br>'פני מע"מ: 73.50<br>10726.50<br>תשלום: 0000.00<br>התשלום                                                 | סה"כ ו<br>סה"כ ל<br>מע"מ:<br>סה"כ ל                                                                                 |
|            |           | נור                                                                                                    | יומיים לפני הביי                                            | 1 <b>№42</b> 2<br>פש"ח עד<br>2 ש"ח עד<br>גי / ביט                                                                           | ונחה: 00.00<br>'פני מע"מ: 73.50<br>'תשלום: 5000.00<br>התשלום<br>ביר מקדמה של 00?<br>לם ב: מזומן / אשרו                  | סה"כ ה<br>סה"כ ל<br>מע"מ:<br>סה"כ ל<br>אופן<br>אופן<br>יש להע                                                       |
|            |           | ור                                                                                                    | יומיים לפני הביי                                            | 1€1422<br>פופי<br>עד עד<br>ער ביט                                                                                           | ננחה: 00.00<br>פני מע"מ: 73.50<br>1926.50<br>1000.00 משלום<br>התשלום<br>התשלום<br>ביר מקדמה של 00<br>לם ב: מזומן / אשרא | סה"כה<br>סה"כל<br>מע"מ:<br>סה"כל<br>אופן<br>אופן<br>יש להע                                                          |
|            |           | קור<br>גער המא<br>(אמר המא                                                                                                    | יומיים לפני הביז<br>געמוקוים                                | רפו422<br>פוז<br>עד עד<br>ער ביט                                                                                            | ננחה: 00.00<br>פני מע"מ: 73.50<br>19726.50<br>1000.00 משלום<br>התשלום<br>ביר מקדמה של 200<br>לם ב: מזומן / אשרא         | סה"כ ה<br>סה"כ ל<br>מע"מ:<br>סה"כ ל<br>אופן<br>יש להע<br>ניתן לש                                                    |
|            |           | נור<br>געשר הביע<br>סלשון<br>סלשון                                                                                                    | יומיים לפני הביי<br><sup>געמו קוס</sup>                     | רפו אין עד<br>2 שי"ח עד<br>אי / ביט                                                                                         | ננחה: 00.00<br>'פני מע"מ: 73.50<br>1726.50<br>1000.00 משלום:<br>1000.00 ביר מקדמה של 200<br>לם ב: מזומן / אשרא          | סה"כ ה<br>סה"כ ל<br>מע"מ:<br>סה"כ ל<br>אופן<br>יש להע<br>ניתן לש                                                    |
|            |           | دين وري وري وري وري وري وري وري وري وري وري                                                                                                    | יומיים לפני הביי<br><sup>געמדקודם</sup>                     | רשים עד<br>2 שיח עד<br>זי / ביט                                                                                             | ונחה: 00.00<br>פני מע"מ: 73.50<br>19726.50<br>1000.00 משלום<br>התשלום<br>ביר מקדמה של 200<br>לם ב: מזומן / אשרא         | סה"כה<br>סה"כה<br>מע"מ:<br>סה"כל<br>אופן<br>יש להע<br>ניתן לש                                                       |
|            | No file d | در الدين المراجع (المراجع (للمراجع (المراجع (المراجع (المراجع (المراجع (المراجع (المراجع (المراجع<br>(المراجع (المراجع (المراجع (المراجع (المراجع (المراجع (المراجع (المراجع (المراجع (المراجع (المراجع (المراجع (المراجع (المراجع<br>(المراجع (المراجع (المراجع (المراجع (المراجع (المراجع (المراجع (المراجع (المراجع (المراجع (المراجع (المراجع (المراجع (المراجع (المراجع (المراجع (المراجع (المراجع (المراجع (المراجع (المراجع (المراجع (المراجع (المراجع (المراجع (المراجع (المراجع (المراجع (المراجع (المراجع (المراجع (المراجع (المراجع (ا<br>مراجع (المراجع (المراجع (المراجع (المراجع (المراجع (المراجع (المراجع (المراجع (المراجع (المراجع (المراجع (المراجع (المراجع (المراجع (المراجع (المراجع (المراجع (المراجع (المراجع (المى (لمراجع (المراجع (المر)) ميمىييمع (لىمع (لمى (لمر)) | יומיים לפני הביי<br>עמדקדם                                  | רפו עז<br>פייח עד<br>זי / ביט                                                                                               | ובחה: 00.00<br>פני מע"מ: 73.50<br>19726.50<br>1000.00 משלום<br>התשלום<br>ביר מקדמה של 200<br>לם ב: מזומן / אשרא         | סה"כ ה<br>סה"כ ל<br>מע"מ:<br>סה"כ ל<br>אופן<br>יש להע<br>ניתן לש<br>ניתן לש                                         |
|            | No file d | Caso site 4/8<br>(rice men to other<br>heave (Choose File)                                                                                                    | יומיים לפני הביז<br>נעמד קודם                               | רפו עז 1<br>פש"ח עד<br>גי / ביט                                                                                             | גנחה: 00.00<br>'פני מע"מ: 73.50<br>סיפני מע"מ: 726.50<br>התשלום:<br>התשלום<br>ביר מקדמה של 200                          | סה"כ ה<br>סה"כ ה<br>מע"מ:<br>סה"כ ל<br>אופן<br>אופן<br>יש להע<br>ניתן לש<br>יש העות<br>ניתן לש<br>ניתן לש           |
|            | No file o | Casan tina 1/1<br>patho<br>matantian basaba<br>hoori Chasar Rill                                                                                                    | יומיים לפני הביז<br>געמדקודם                                | ופו איז פו איז פו איז פו איז פו איז פו איז פו איז פו איז פו איז פו איז פו איז פו איז פו איז פו איז פו איז פו א<br>איי / ביט | ובחה: 00.00<br>פני מע"מ: 73.50<br>19726.50<br>1000.00 משלום<br>התשלום<br>ביר מקדמה של 200<br>לם ב: מזומן / אשרא         | סה"כ ה<br>סה"כ ה<br>מע"מ:<br>סה"כ ל<br>אופן<br>יש להע<br>ניתן לש<br>ניתן לש<br>פר תעות זוסת<br>פר תעות זוסת<br>נימה |

דוגמא להמחשה של הזמנה חתומה:

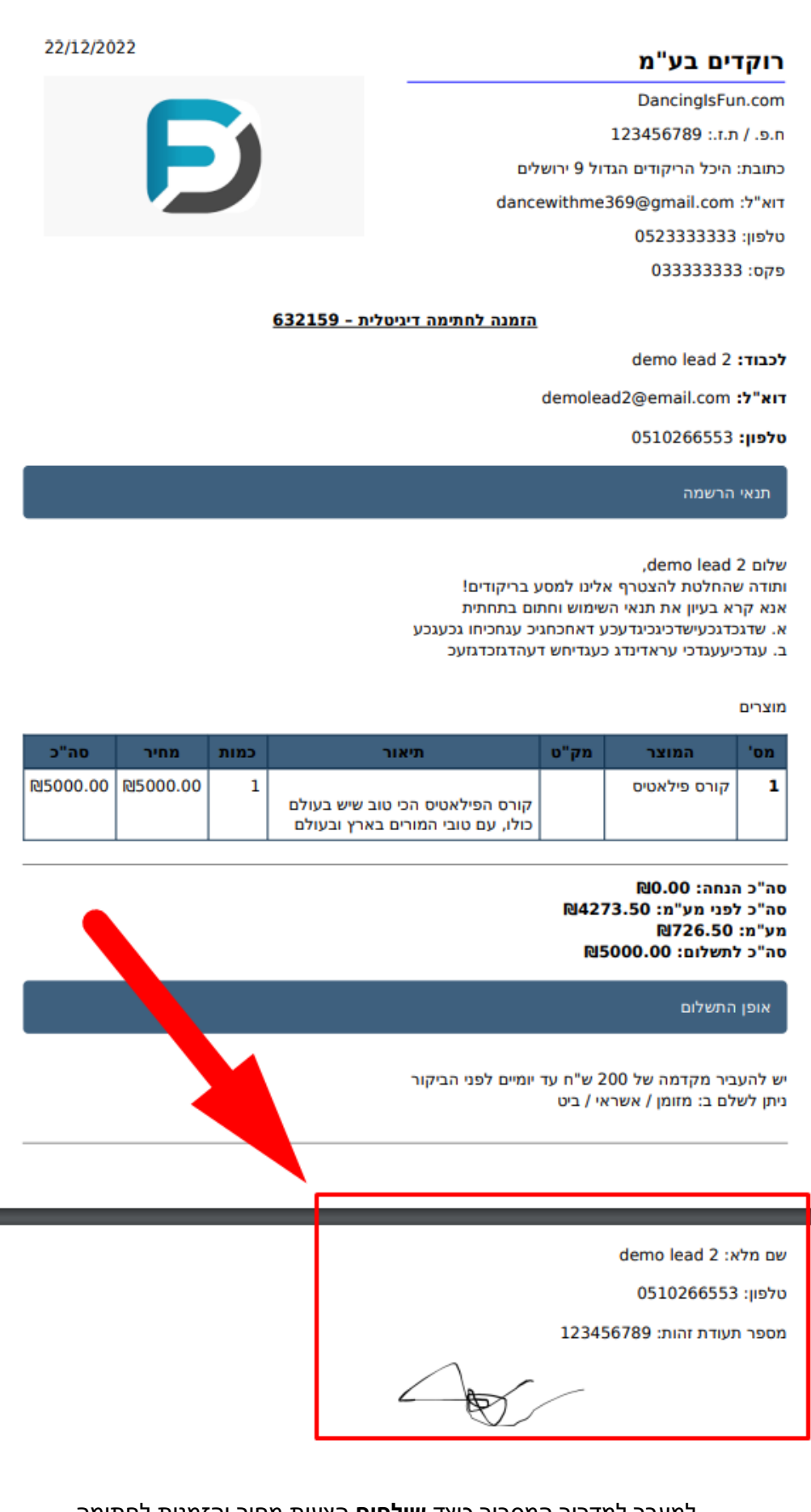

למעבר למדריך המסביר כיצד **שולחים** הצעות מחיר והזמנות לחתימה, והיכן ניתן **לראות מסמכים חתומים** יש ללחוץ <u>כאן</u>.